# Sena Bluetooth Device Manager ソフトウェア -Mac Version-日本語ユーザーガイド SMH10/SMH5/SPH10/SPH10S/SR10 SenaBluetooth Japan

株式会社インターソリューションマーケティング作成

#### ver.1.0

#### 2012年7月1日発行

| はじめに                          | 2 |
|-------------------------------|---|
| 1. ソフトウェアのインストール              | 3 |
| 2. アプリケーションの起動                | 3 |
| 3. 機器の登録                      | 5 |
| 4. ファームウェアを Mac 内にダウンロード      | 7 |
| 5. ファームウェアを USB 経由でデバイスにアップする | 8 |

### はじめに

SENA Bluetooth Device Manager ソフトウェアは、SMH10, SMH5, SPH10,および SR10 等の Sena BluetoothSMH シリーズのファームウェア更新/バックアップ、および機器設定用に 準備されました。お使いになる前に、おつかいの Mac の環境設定>インターネット>Bluetooth から、Bluetooth 機能をオフにしてください。

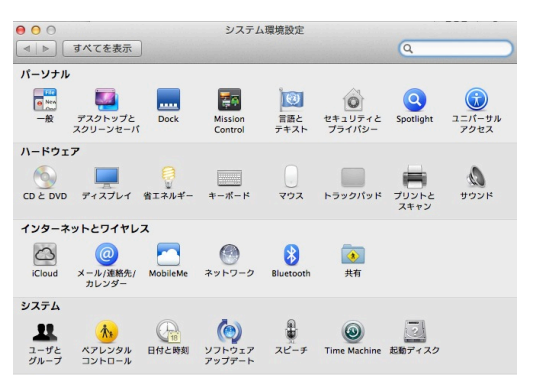

上部バーに表示される Bluetooth マークが次のようになります。

\*

ご注意:mac の Bluetooth 機器が正常にオフにならないと、ファームウェアのアップグレード はできません。

# 1. ソフトウェアのインストール

1-1まずはソフトウェアをインストールします。

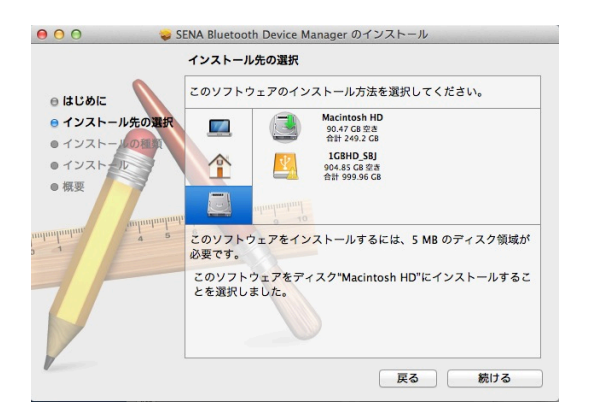

1-2. インストールが完了したら、閉じてください。

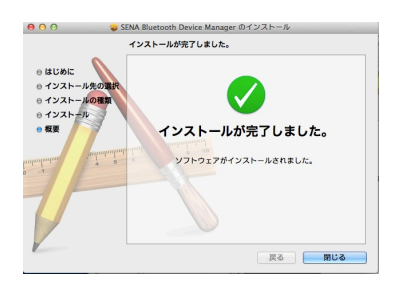

### 2. アプリケーションの起動

2-1. アプリケーション内から SENABluetoothDeviceManager.app を起動してください。

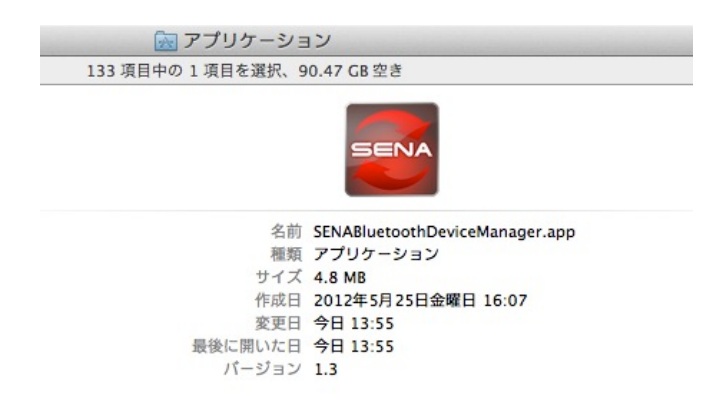

2-2. 以下の様なウィンドウが開きます。

| and the second second second | Sena Bluetooth Device Manager                                                                                                    |
|------------------------------|----------------------------------------------------------------------------------------------------|
|                              |                                                                                                    |
| SENA                         | NO Devic<br>Recognize                                                                                                    |
|                              | PRECAUTION                                                                                                    |
| DEVICE SELECTION             | Sena Bluetooth Device may have Bluetooth function of MAC                                                                                                    |
| DEVICE RECOGNITION           | disabled, so Bluetooth Keyboard and Mouse may not work.<br>Do you use Bluetooth Keyboard and Mouse without alternative<br>built-in or wired input devices? • YES NO |
|                              | To make device safe for Bluetooth Keyboard and Mouse                                                                                                    |
| F/W UPDATE                   | Enter current user's password.                                                                                                    |
|                              | Confirm current user's password                                                                                                    |
| F/W RESTORE                  | NOTE : MAC may restart automatically More                                                                                                    |
|                              | Show precaution at startup OK                                                                                                    |
| DEVICE SETTING               | Read RECAUTION carefully                                                                                                    |

<u>白いボックス内</u>に、普段ソフトウェアのインストール等を行なう際、確認用に入力するユーザ ーパスワード(ユーザー名ではない)を2度入力してください。

(下段は確認用です)

PRECAUTION(事前確認事項)には以下の様な主旨の内容が書かれています。"Sena Bluetooth Device ソフトウェアは,使用するにあたり、Mac で使用しているすべての Bluetooth 周辺機器 が使用不可能になります。現在マウスおよびキーボードが Bluetooth を使用していますか?"

 $\bigcirc$  YES  $\bigcirc$ NO

ここで、Bluetooth 機器をすべて解除していれば、NO にチェックを入れてから OK を押して ください。

注意:OK を押すと、自動的に Mac は再起動モードになることがあります。保存していな いファイルはすべて保存、また USB ケーブルはすべて外したことを確認の上、OK を押し てください。

|                    | Sena Bluetooth Device Manager                                                                                                  |                                              |
|--------------------|----------------------------------------------------------------------------------------------------|----------------------------------------------|
|                    |                                                                                                    |                                              |
|                    |                                                                                                    | NO Device<br>Recognized                      |
|                    | PRECAUTION                                                                                                    |                                              |
| DEVICE SELECTION   | Sena Bluetooth Device may have Bluetooth f                                                                                     | function of MAC                              |
| DEVICE RECOGNITION | disabled, so Bluetooth Keyboard and Mouse<br>Do you use Bluetooth Keyboard and Mouse<br>built-in or wired input devices? • YES | e may not work.<br>without alternative<br>NO |
|                    | To make device safe for Bluetooth Keyboard                                                                                     | and Mouse                                    |
| F/W UPDATE         | Enter current user's password.                                                                                                 | ••••                                         |
|                    | Confirm current user's password.                                                                                               |                                              |
| F/W RESTORE        | NOTE : MAC may restart automatically                                                                                           | More                                         |
|                    | Show precaution at startup                                                                                                    | ОК                                           |
| DEVICE SETTING     | Read PRECAUTION carefully                                                                                                    |                                              |

2-3. パスワードを入力後、NO にクリックを入れると…

|                    | Sena Bluetooth Device Manager                                                                                                    |
|--------------------|----------------------------------------------------------------------------------------------------|
| SENA               | NO Device<br>Recognized                                                                                                    |
|                    | PRECAUTION                                                                                                    |
| DEVICE SELECTION   | Sena Bluetooth Device may have Bluetooth function of MAC                                                                                                    |
| DEVICE RECOGNITION | disabled, so Bluetooth Keyboard and Mouse may not work.<br>Do you use Bluetooth Keyboard and Mouse without alternative<br>built-in or wired input devices? YES ONO |
| F/W UPDATE         |                                                                                                    |
| F/W RESTORE        |                                                                                                    |
| DEVICE SETTING     | Show precaution at startup                                                                                                    |
| DEVICE SETTING     | Read RECAUTION carefully                                                                                                    |

2-4. 再度確認画面になります。Bluetooth 周辺機器をすべて切断したことを確認の上、OK を押してください。

3. 機器の登録

| Sena Bluetooth   | Device Manager |                               |
|------------------|----------------|-------------------------------|
|                  |                | NO Device<br>Recognized       |
| DEVICE SELECTION |                |                               |
| SMH10            | SPH10          | SR10                          |
|                  |                |                               |
| SM               | AH5            | 4105                          |
| ■ BACK           |                | NEXT ►                        |
|                  | Sena Bluetooth | Sena Bluetooth Device Manager |

3-1.ここで、ファームウェアの更新に使用する機器を選択してください。

この例では SPH10 を使用します。お使いになっている機器を選択後、NEXT をクリック します。

| SENA               |                                                                                  | $\bigotimes$                       | NO D<br>Recog | Devic |
|--------------------|----------------------------------------------------------------------------------|------------------------------------|---------------|-------|
|                    | DEVICE RECOGNITION                                                               |                                    |               |       |
| DEVICE SELECTION   | 1. Dewes off CDU10C and compare                                                  |                                    | hla           |       |
| DEVICE RECOGNITION | LED turns on red.                                                                | t to Mac with USB cai              | ore.          |       |
| F/W UPDATE         | <ol><li>To power on SPH10S, press Jo<br/>simultaneously until LED turn</li></ol> | og Dial and Phone Bu<br>s on blue. | tton          |       |
|                    | 3. Press [NEXT >] button.                                                        |                                    |               |       |
| F/W RESTORE        | ■ BACK                                                                           | NE                                 | хт            | •     |
| DEVICE SETTING     |                                                                                  |                                    |               | -     |

- 3-2. SMH10/SPH10 の電源を切ってから、USB ケーブルで Mac とつないでください。LED が赤く点灯します。
- 3-3. ジョグダイヤルとフォンボタンを押し、SMH/SPH をオンにします。
- 3-4. 画面の NEXT ボタンをクリックしてください。

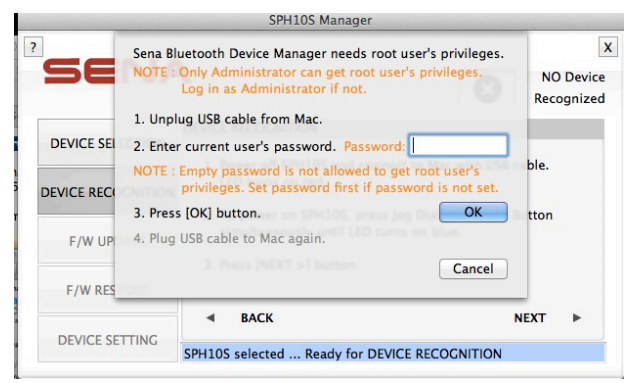

以下の様なプルダウン画面が表示されます。

- 3-5. USB ケーブルを Mac から抜きます。
- 3-6. 管理者権限でログインして作業を行うため、確認のパスワードを再度入力します。(先 ほど入力してものと同じです)
- 3-7. OK ボタンを押します。
- 3-8. パスワードが正常に入力されていれば Plug USB cable to Mac again "Mac に再度 USB ケーブルをさしてください"という表示がでます。USB をさしてから、OK を押し てください。

4. ファームウェアを Mac 内にダウンロード

| SPH10 Manager                          |                                                                                         |
|----------------------------------------|-----------------------------------------------------------------------------------------|
|                                        | SENA SPH10<br>Ver. 3.3                                                                  |
| FIRMWARE UPDATE                        |                                                                                         |
| Firmware To Update :                   |                                                                                         |
|                                        | Browse                                                                                  |
| Latest Version : v4.0 (SPH10-V4.0.img) | Download                                                                                |
|                                        | F/) RESTORE                                                                             |
| BACK UPDATE                            | NEXT ►                                                                                  |
|                                        | FIRMWARE UPDATE Firmware To Update : Latest Version : v4.0 (SPH10-V4.0.img) BACK UPDATE |

デバイスが正常に認識されると以上の様な画面が表示されます。

右上に見える**画像**が、現在つないでいる機器とそのファームウェアヴァージョンです。

Latest Version: v4.0(SPH10-V4.0.img)とは、最新のファームウェアです。

Browse を押すと、Mac 内にすでにあるファームウェアを指定して実行、Download を押すと、 自動的に最新のファームウェアをダウンロードします。

4-1. 今回は Download をクリックします。

|                                  | SPI                            | H10 Manager                  |                             |
|----------------------------------|--------------------------------|------------------------------|-----------------------------|
| ? Save A<br>When<br>DEVICE SE    | s: SPH10-V4.0.ir<br>e: 🔜 デスクトッ | ng マ<br>ブ キ<br>Cancel Sa     | X<br>SENA SPH10<br>Ver. 3.3 |
| DEVICE RECOGNITION<br>F/W UPDATE | Latest Versicn                 | : v4.0 (SPH10-V4.0.img)      | Browse<br>Download          |
| F/W RESTORE                      | A BACK                         |                              | F/W RESTORE                 |
| DEVICE SETTING                   | Device recognize               | d successfully Ready for FII | RMWARE UPDATE               |

4-2. プルダウンが降りてくるので、**Where:**のプルダウンメニューから、ファームウェアを保 存するファイルを指定します。(お好きな場所にファイルを入れておいてください)。それから Save ボタンをクリックします。

|                    | SPH10 Manager                          |                        |
|--------------------|----------------------------------------|------------------------|
| SENA               | •                                      | SENA SPH10<br>Ver. 3.3 |
|                    | FIRMWARE UPDATE                        |                        |
| DEVICE SELECTION   | Firmware To Update :                   |                        |
| DEVICE RECOGNITION | /Users/asdf/Desktop/SPH10-V4.0.img     | Browse                 |
| F/W UPDATE         | Latest Version : v4.0 (SPH10–V4.0.img) | (Download)             |
| F/W RESTORE        |                                        | F/W RESTORE            |
| DEVICE SETTING     | BACK     UPDATE                        | NEXT 🕨                 |
|                    | Press [UPDATE] button.                 |                        |

4-3. その後、ダウンロードされると以上の様な画面になります。上のボックス内には、ダウン ロードしたファームウェアのフォルダ場所が指定されています。確認後、**UPDATE** ボタンを押 してください。

## 5. ファームウェアを USB 経由でデバイスにアップする

| a farmer and the second second second second second second second second second second second second second se | SPH10 Manager                                              |                             |
|----------------------------------------------------------------------------------------------------|------------------------------------------------------------|-----------------------------|
| °se 🚶                                                                                                    | Press and hold Phone Button until this message disappears. | X<br>SENA SPH10<br>Ver. 3.3 |
| DEVICE SELECTION                                                                                               | Firmunes To Undate :                                       | -                           |
|                                                                                                    |                                                            |                             |
| DEVICE RECOGNITION                                                                                             | /Users/asdf/Desktop/SPH10-V4.0.img                         | srowse                      |
| F/W UPDATE                                                                                                    | Latest Version : v4.0 (SPH10-V4.0.img)                     | ownload)                    |
| 5 11 10 10 10 10 10 10 10 10 10 10 10 10                                                                       | 3 %                                                        |                             |
| F/W RESTORE                                                                                                    | F/W                                                        | RESTORE ►                   |
| DEVICE SETTING                                                                                                 | BACK     UPDATE On updating firmware                       | NEXT ►                      |

5-1.UPDATE ボタンを押すと、ファームウェアのアップデートが開始されます。

5-2.5%ほどで、"フォンボタンを押し続けてください"、という表示がでます。その際に機器についているフォンボタンを、オレンジ色の表示が消えるまで押し続けてください。

|                    | SPH10 Manager                      |               |
|--------------------|------------------------------------|---------------|
| SENA               |                                    | SENA SPH10    |
|                    | FIRMWARE UPDATE                    | Ver. 3.       |
| DEVICE SELECTION   | Firmware To Update :               |               |
| DEVICE RECOGNITION | /Users/asdf/Desktop/SPH10-V4.0.img | Browse        |
| F/W UPDATE         |                                    |               |
| F/W RESTORE        | 99 %                               | F/W RESTORE ► |
| DEVICE SETTING     | BACK     UPDATE                    | NEXT 🕨        |
| DETTOR DETTIN      | On updating firmware               |               |

5-3. ファームウェア更新 95~99%付近で数分停止したように見える事が時折ありますが、その

| まま待機してください。 |
|-------------|
|-------------|

|                    | SMF                                                                     | 110 Manager           |                              |
|--------------------|-------------------------------------------------------------------------|-----------------------|------------------------------|
| se 🤶               | Press and hold Jog Dial and Phone Button until this message disappears. |                       | til<br>ENA SMH10<br>Ver. 3.3 |
| DEVICE SELECTION   | Firmware To Up                                                          | date :                |                              |
| DEVICE RECOGNITION | /Users/sera/Downloads/SMH10-Test_V4.0.img Browse                        |                       |                              |
| F/W UPDATE         | Latest Version :                                                        | v3.3 (SMH10-V3.3.img) | (Download)                   |
| F/W RESTORE        |                                                                         | 97 %                  | F/W RESTORE ►                |
| DEVICE SETTINGS    | ■ ВАСК                                                                  | UPDATE                | NEXT ►                       |
|                    | On updating firm                                                        | are                   |                              |

5-4. 上の様な<u>オレンジのプルダウン</u>が表示されたら、**オレンジ色の表示が消えるまでジョグダ** イヤルおよびフォンボタンを同時に押し続けてください。(30 秒間押し続けても表示が消えない 場合、いったんやめて、USB ケーブルを抜いても大丈夫です。)再度接続すると更新が正常に終 了していることがわかります。

5-5. 再度,FIRMWARE UPDATE ページに行くと、右上に更新後のファームウェアヴァージョン が表示されますので、ご確認ください。

これでファームウェアの更新は終了しました。 ご不明な点等ございましたら、会員サイトからお問い合わせフォームにてどうぞよろしくおね

がいします。

Sena Bluetooth Device Manager Mac 版 ソフトウェアユーザーガイド

> SenaBluetooth Japan 株式会社インターソリューションマーケティング 〒150-0013 東京都渋谷区恵比寿 1-24-14 EXOS 恵比寿ビル 5F Phone: 03-5795-2685 Fax: 03-5795-2686 Mail: support@Senabluetooth.jp http://senabluetooth.jp

発売元 (株) インターソリューションマーケティング 製造元 セナテクノロジーズ 2012 年 7 月 1 日発行

©インターソリューションマーケティング 2012 Sena Bluetooth Manager Software ユーザーガイド 本製品の開発・製造は Sena Technologies Inc.です。製品名、会社名は、各社の商標あるいは登録商標です。 本製品仕様は断りなく変更されることがありますので予めご了承ください。 本書類の全部または一部の複製・転写を固くお断りします。